ダウンロード方法 【iPhone版】

機種によって「操作画面の違い」「アプリに非対応」の場合があります

Avenza Mapsは、個人的な、旅行、レクリエーション、防災でのご利用では無償です

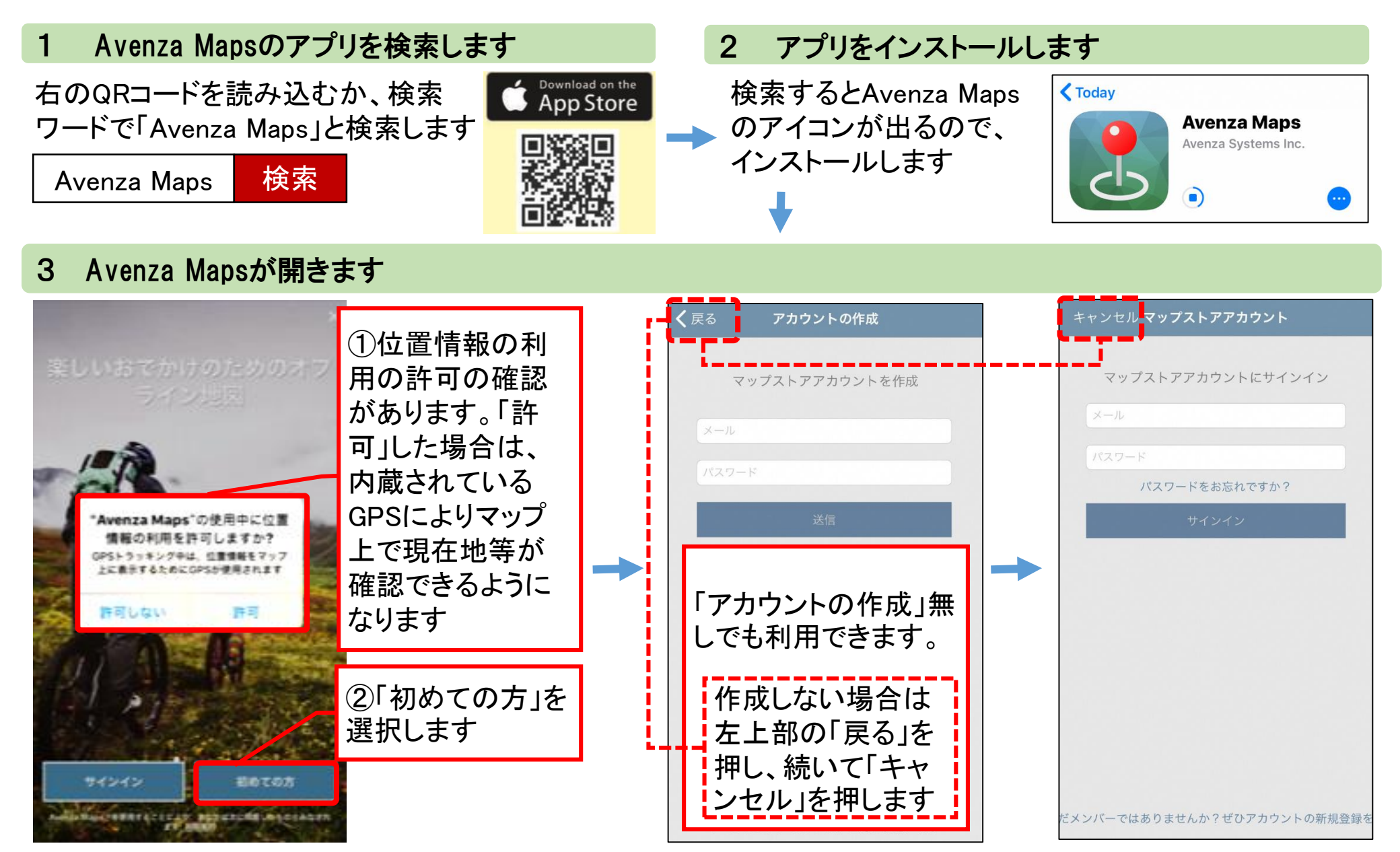

## 避難所マップをダウンロードします 4

閉じる

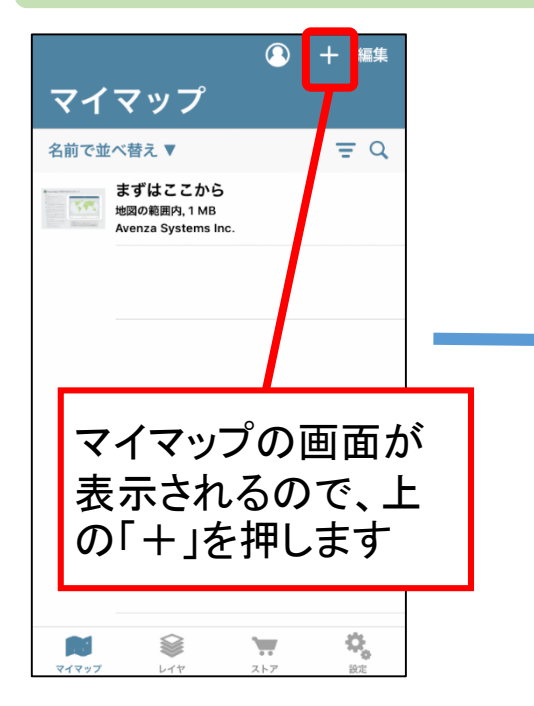

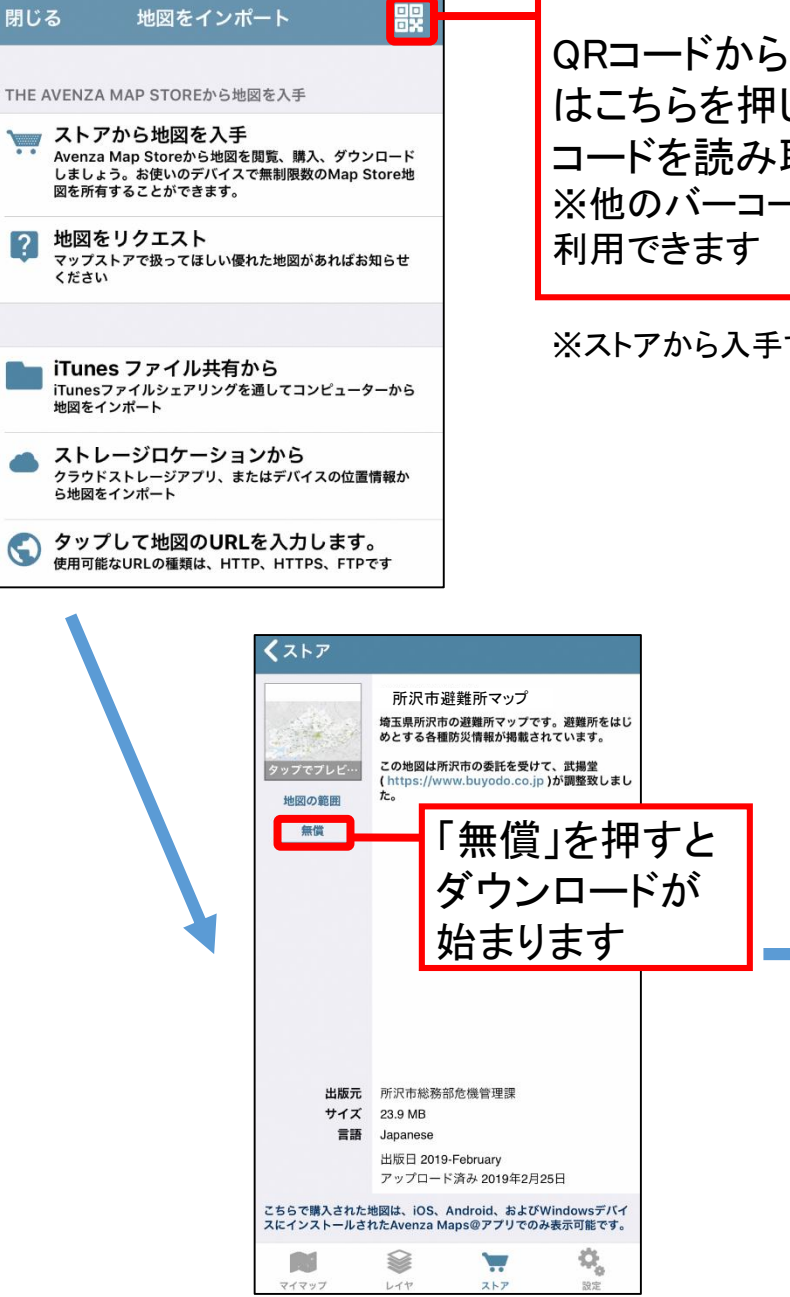

QRコードから入手する場合 はこちらを押し、右のQR コードを読み取ります ※他のバーコードリーダーでも

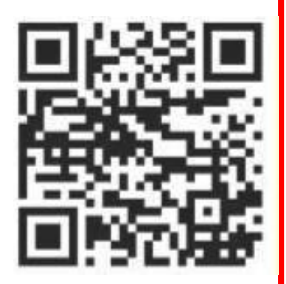

※ストアから入手する場合は「所沢市」で検索します。

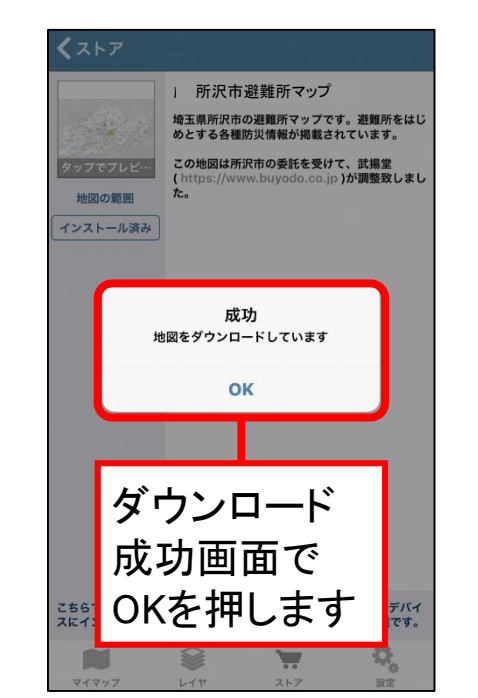

## 5 避難所マップを開きます

マイマップ

10-72

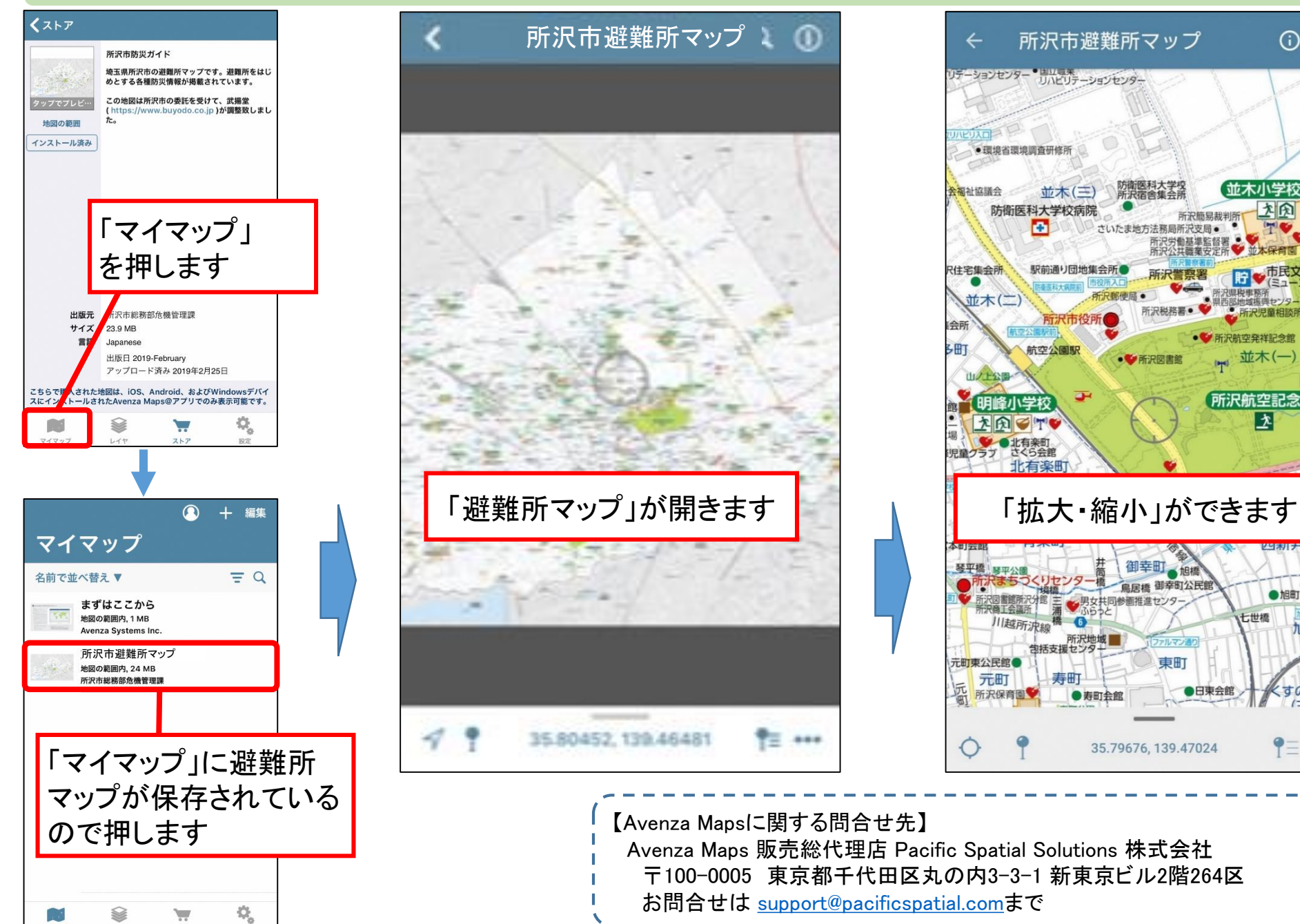

 $(\mathbf{i})$ 

並木小学校

県西部地域振興センター 貯

所沢児童相談所

所沢航空記念公園

●旭町公民館

旭町

、すのき台

第3分

一世橋

●日東会館

九

所沢県税事務所

 ●
 ●
 ●
 ●
 ●
 ●
 ●
 ●
 ●
 ●
 ●
 ●
 ●
 ●
 ●
 ●
 ●
 ●
 ●
 ●
 ●
 ●
 ●
 ●
 ●
 ●
 ●
 ●
 ●
 ●
 ●
 ●
 ●
 ●
 ●
 ●
 ●
 ●
 ●
 ●
 ●
 ●
 ●
 ●
 ●
 ●
 ●
 ●
 ●
 ●
 ●
 ●
 ●
 ●
 ●
 ●
 ●
 ●
 ●
 ●
 ●
 ●
 ●
 ●
 ●
 ●
 ●
 ●
 ●
 ●
 ●
 ●
 ●
 ●
 ●
 ●
 ●
 ●
 ●
 ●
 ●
 ●
 ●
 ●
 ●
 ●
 ●
 ●
 ●

 ●
 ●
 ●
 ●
 ●
 ●
 ●

 ●

 ●

 ●

 ●

 ●

 ●

<

(十) 並木(一)

所沢簡易裁判所「

之历

●●市民文化センター (ミューズ)

Q

中央中

大凤

並本児童ワ